### имени 10

## Инструкция по самостоятельному обновлению и установке модуля связи МИС MGERM с периферийными устройствами -MgermWinHelper

#### License Warning

You are using an UNLICENSED copy of **Scroll Word Exporter**. Do you find Scroll Word Exporter useful? Consider purchasing it today: https://marketplace.atlassian.com/apps/24982/scroll-word-exporter-for-confluence?tab=overview&hosting=cloud

MgerrmWinHelper - это приложение для компьютеров с операционной системой семейства MS Windows, для работы с периферийными устройствами (кассовые аппараты, сканеры RFID) или дополнительными локальными программами (программы для снятия ЭЭГ или ЭКГ).

В некоторых случаях, не получается обновить MgermWinHelper удаленно, для этого существует данная инструкция, которая поможет обновить приложение самостоятельно.

#### • Установка MgermWinHelper

- Порядок действий
  - Получите ссылку на приложение у сотрудников MGERM
  - Перейдите по ссылке
  - Скачайте приложение
  - Перейдите в папку "Документы"
  - Создайте новую папку
  - Переименуйте папку в MgermWinHelper
  - Перейдите в папку MgermWinHelper
  - Перейдите в папку загрузок в новом окне "Проводника"
  - Переместите файл MgermWinHelper в папку от MgermFR
  - Создайте ярлык MgermWinHelper на рабочем столе
- Обновление с приложения MgermFR
  - Порядок действий
    - Закройте MgermFR
    - Получите ссылку на новое приложение у сотрудников MGERM
    - Перейдите по ссылке
    - Скачайте новую версию приложения
    - Найдите значок MgermFR на рабочем столе и нажмите по нему правой кнопкой мыши
    - Нажмите левой кнопкой мыши "Расположение файла"
    - Перейдите в папку загрузок в новом окне "Проводника"
    - Переместите файл MgermWinHelper в папку от MgermFR
    - Переименуйте файл MgermFR.ini в файл MgermWinHelper.ini
    - Создайте ярлык MgermWinHelper на рабочем столе
    - Удалите ярлык MgermFR

- Обновление с приложения MgermWinHelper
  - Порядок действий
    - Закройте MgermWinHelper
    - Получите ссылку на новое приложение у сотрудников MGERM
    - Перейдите по ссылке
    - Скачайте новую версию приложения
    - Найдите значок MgermWinHelper на рабочем столе и нажмите по нему правой кнопкой мыши
    - Нажмите левой кнопкой мыши "Расположение файла"
    - Перейдите в папку загрузок в новом окне "Проводника"
    - Переместите файл MgermWinHelper в папку от MgermFR
    - Переместите файл с заменой

#### Установка MgermWinHelper

#### Порядок действий

#### Получите ссылку на приложение у сотрудников MGERM

Запросите ссылку через почту, чат в скайпе или в телеграмме

#### Перейдите по ссылке

Ссылка будет вести на файлообменник DropBox

#### Скачайте приложение

Нажмите кнопку скачать → Прямое скачивание

Примерный вид сайта с акцентом на кнопку «Скачать»

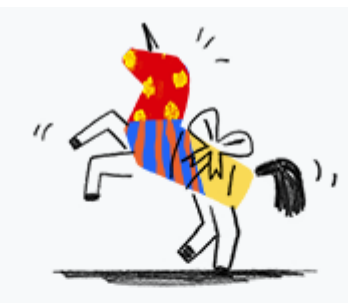

# Файлы формата **.ехе** нельзя открывать для предварительного просмотра.

MgermWinHelper.exe · 21,98 ME

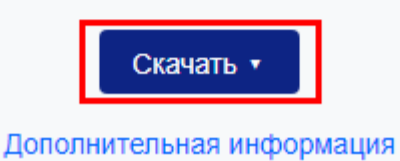

Выпадающее меню из кнопки скачать

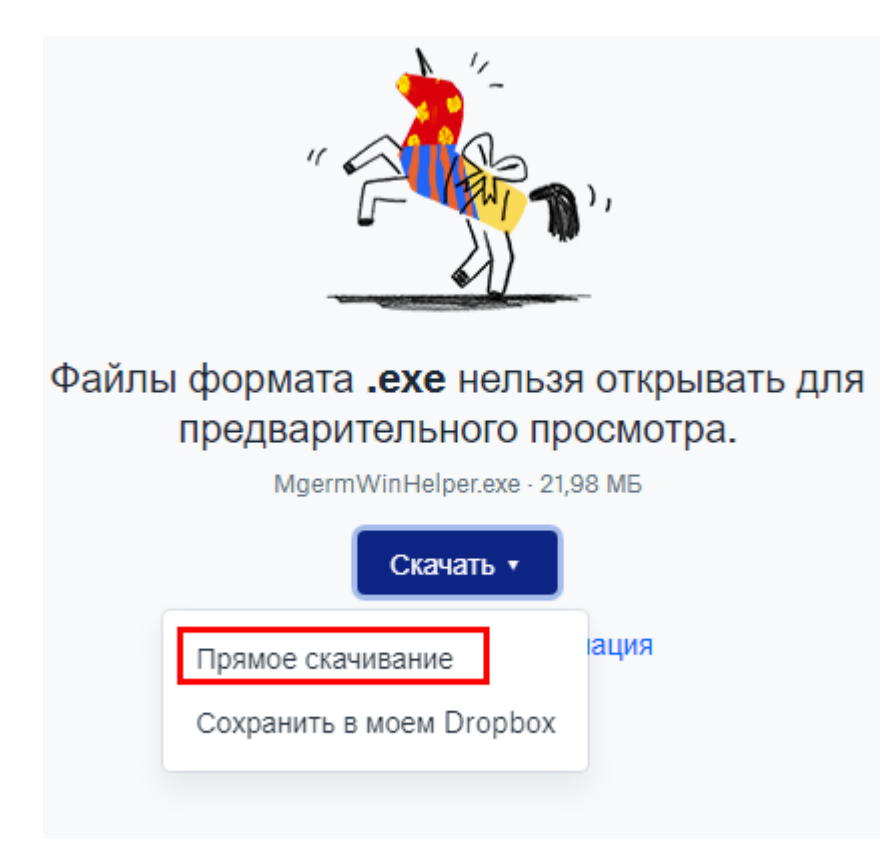

#### Перейдите в папку "Документы"

Примерный вид папки Документы

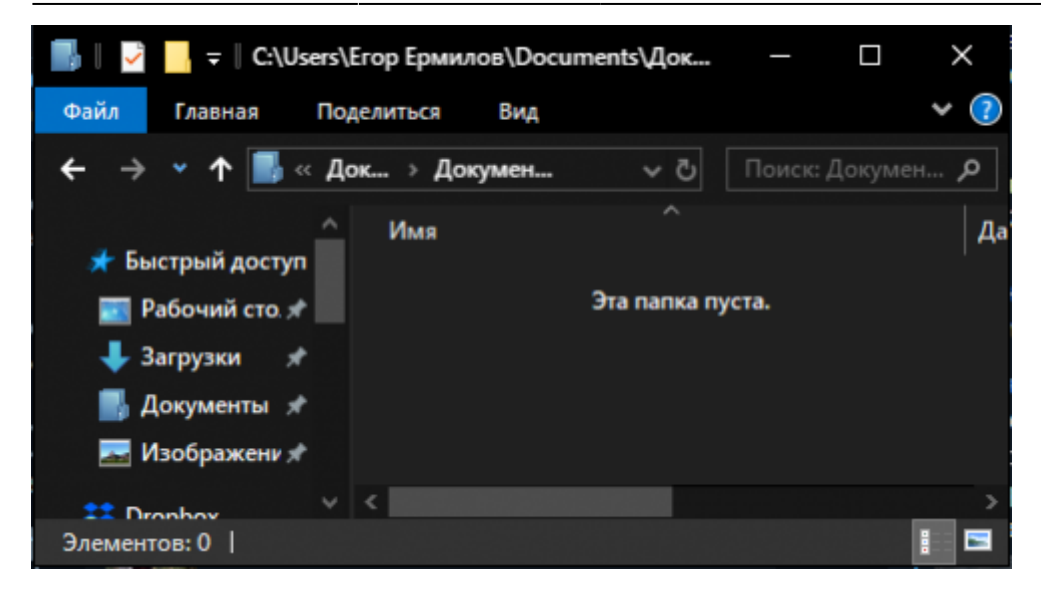

#### Создайте новую папку

Нажмите по пустому пространству правой кнопкой мыши, выберите "Создать" → "Папку"

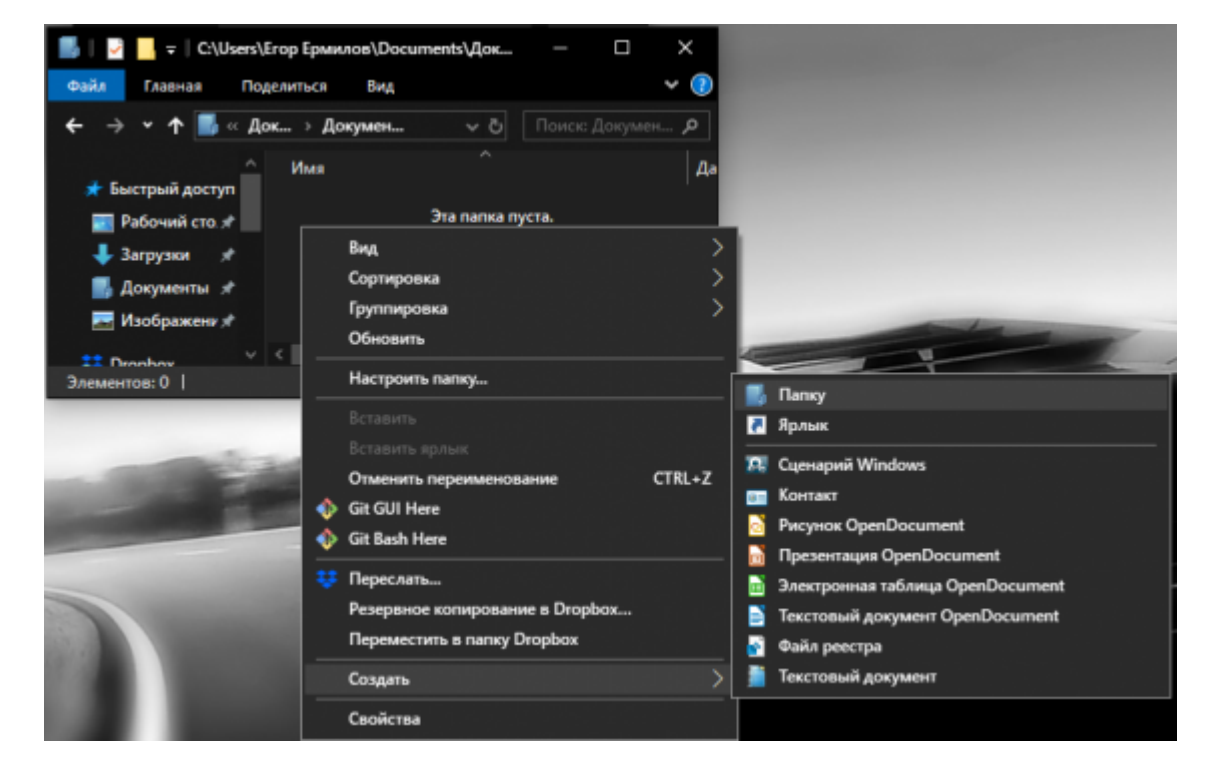

Положение пунктов выпадающего меню

Вид на новую папку

| 📑 🛛 💆 📙 🗧 🛛 С:\Users\Егор Ермилов\Documents\Док | – 🗆 X            |
|-------------------------------------------------|------------------|
| Файл Главная Поделиться Вид                     | ~ 🕐              |
| ← → ▾ ↑ 🔜 « Док > Докумен ∨ ⋶                   | Поиск: Докумен 🔎 |
| ^ Имя ^                                         | Да               |
| Рабочий сто. 🖈                                  | 01.              |
| ↓ Загрузки *                                    |                  |
| 📑 Документы 🖈                                   |                  |
| 🔜 Изображени 🖈                                  |                  |
| 😫 Dranhov 🗸 <                                   | >                |
| 1 элемент   Выбран 1 элемент                    | i 🖬              |

#### Переименуйте папку в MgermWinHelper

Выделите файл и нажмите F2, или правой кнопкой мыши - переименовать

Положение пункта меню «Переименовать»

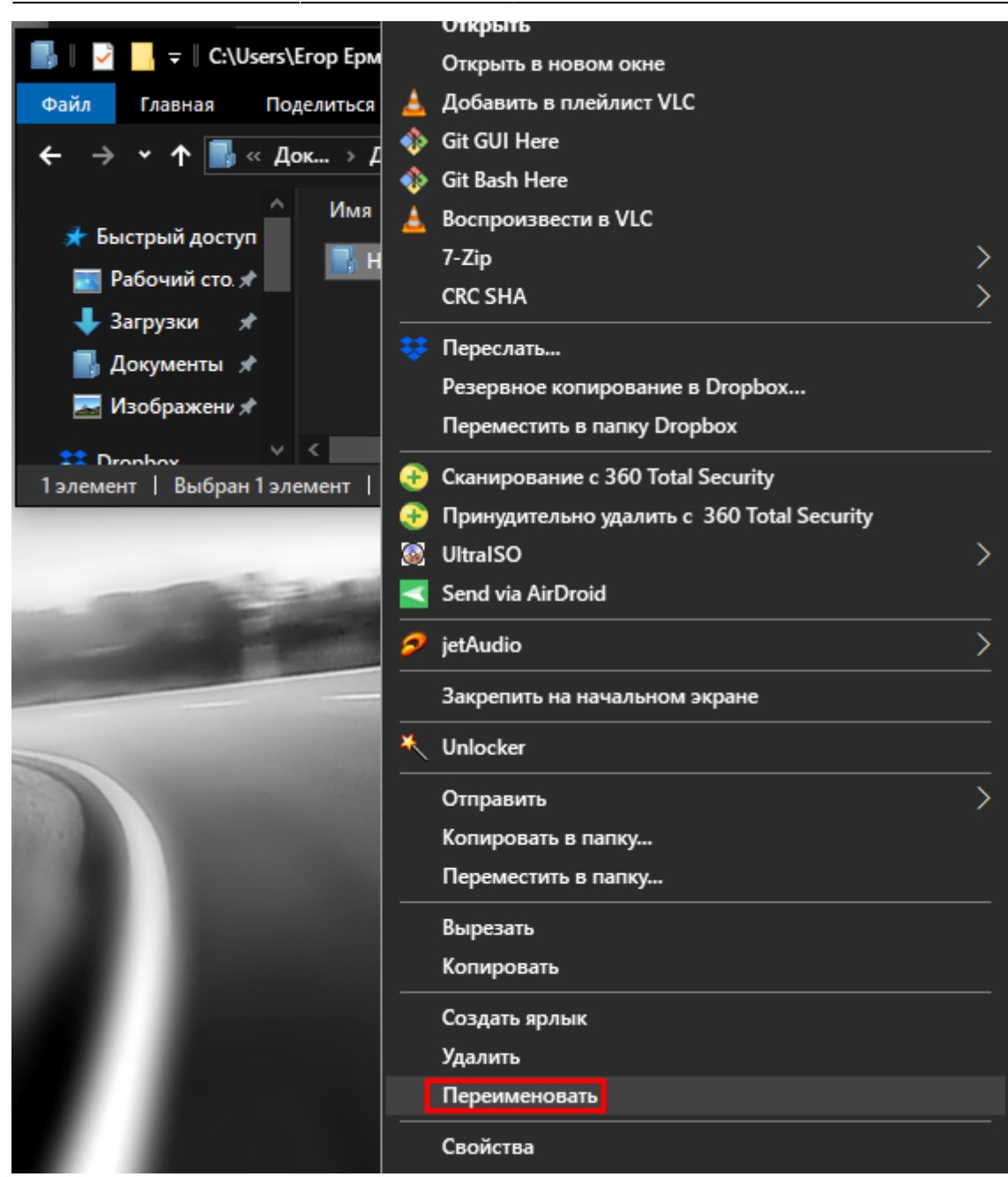

#### Перейдите в папку MgermWinHelper

Вид на пустую папку MgermWinHelper

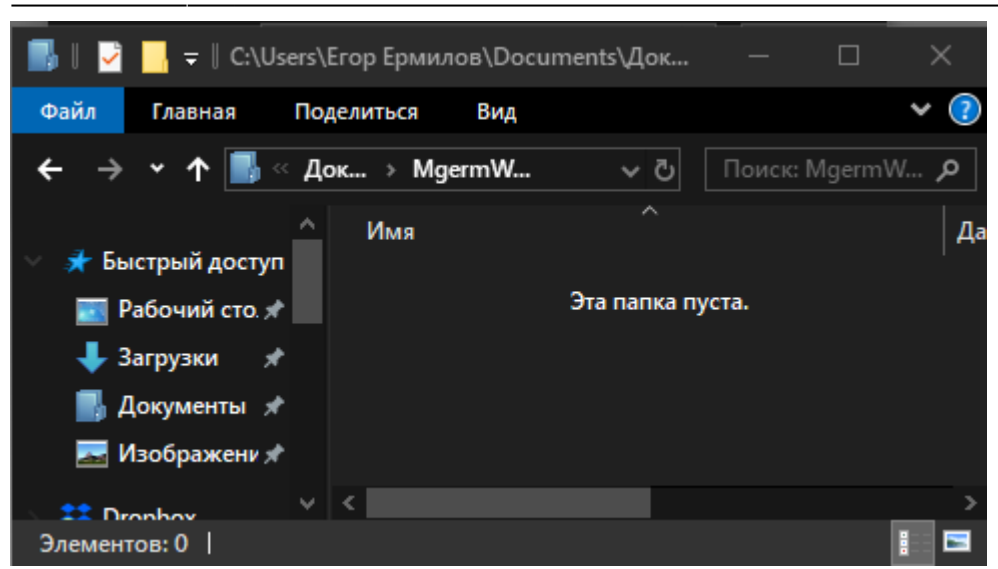

#### Перейдите в папку загрузок в новом окне "Проводника"

На каждом компьютере она разная, но часто бывает, что это папка "Загрузки" или "Рабочий стол"

#### Две папки открытые одновременно

31-08-2025 19:11 7/19

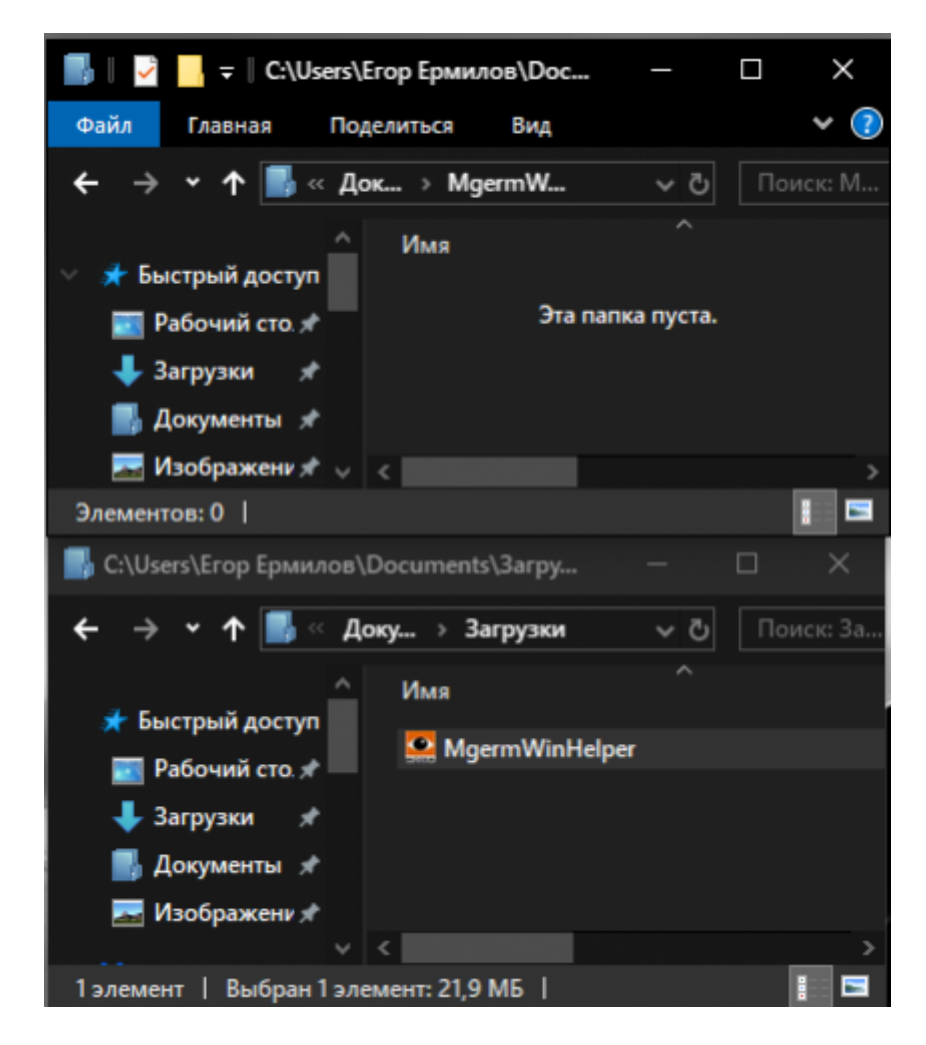

#### Переместите файл MgermWinHelper в папку от MgermFR

Просто перетяните, используйте комбинации Ctrl+X/Ctrl+V, или с помощью Вырезать/Вставить

Вид папок после перемещения

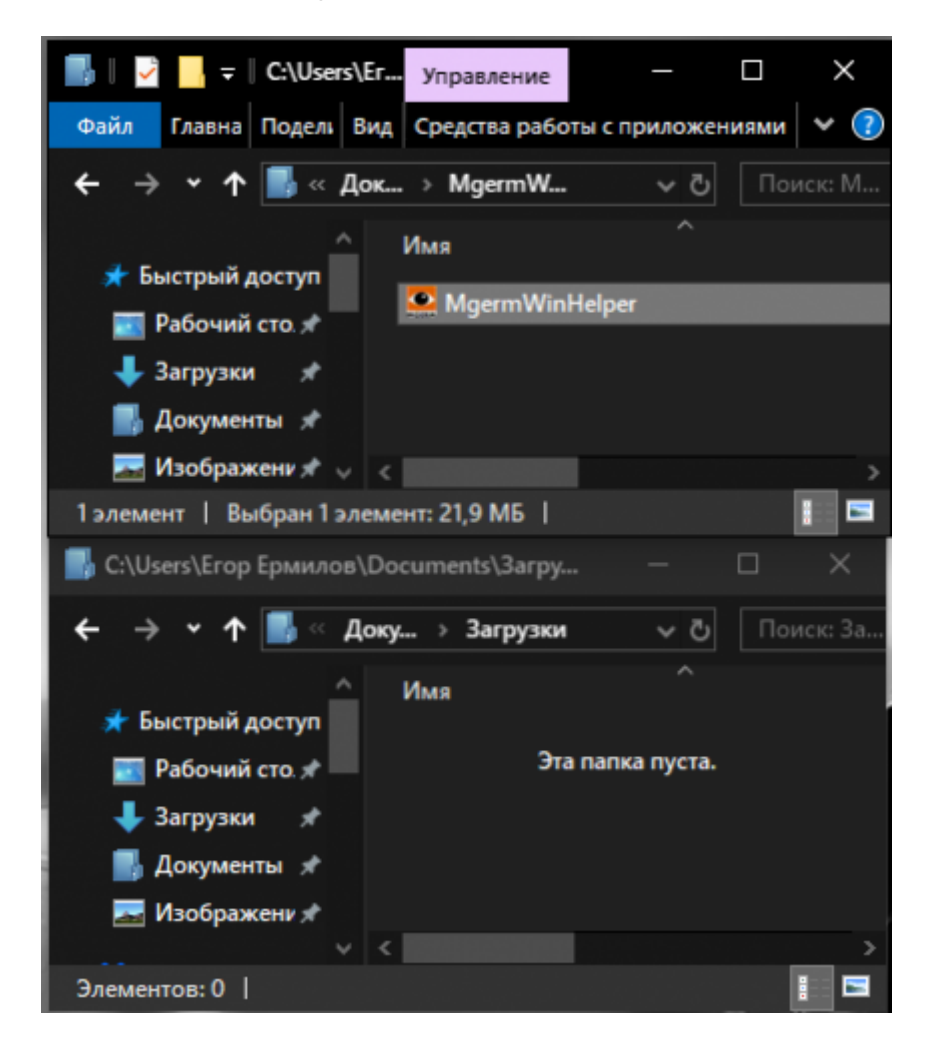

#### Создайте ярлык MgermWinHelper на рабочем столе

Нажмите правой кнопкой мыши по приложению MgermWinHelper и нажмите "Отправить"→ "Отправить на рабочий стол (создать ярлык)"

Положение пункта меню

Инструкция по самостоятельному обновлению и установке модуля связи MИС MGERM с периферийными устройствами - MgermWinHelper

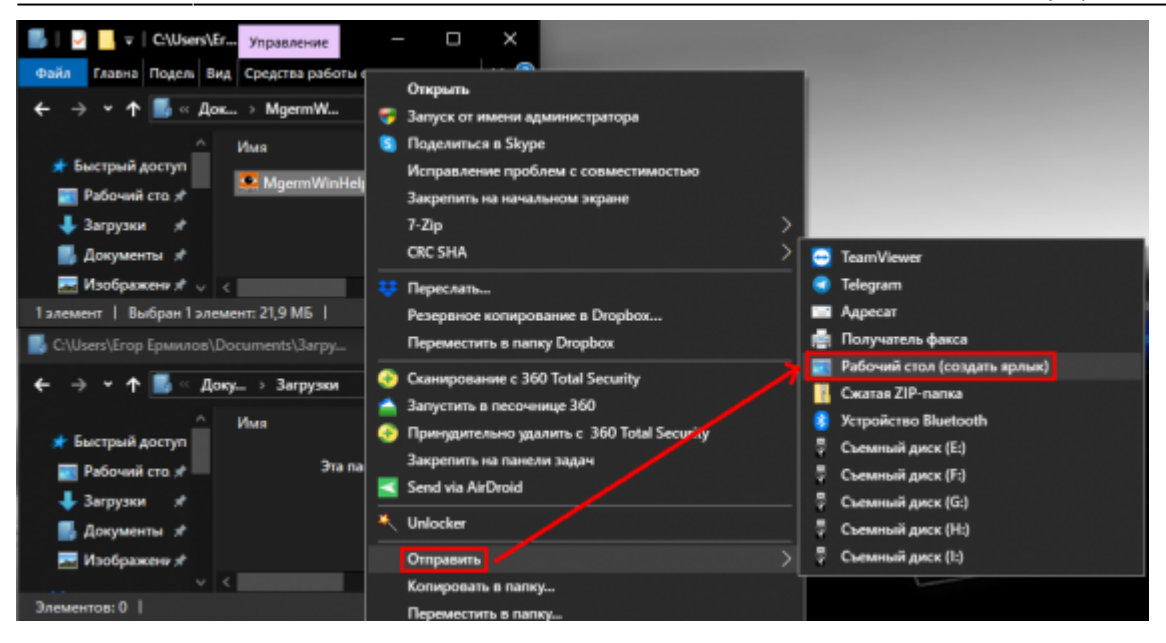

#### Обновление с приложения MgermFR

Если у Вас стоит устаревшее приложение MgermFR, то следует заменить его на новое приложение MgermWinHelper.

#### Порядок действий

31-08-2025 19:11 9/19

Закройте MgermFR

Получите ссылку на новое приложение у сотрудников MGERM

Запросите ссылку через почту, чат в скайпе или в телеграмме

#### Перейдите по ссылке

Ссылка будет вести на файлообменник DropBox

#### Скачайте новую версию приложения

Нажмите кнопку скачать → Прямое скачивание

Примерный вид сайта с акцентом на кнопку «Скачать»

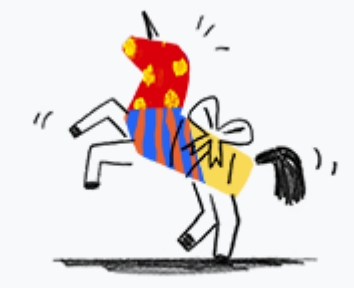

## Файлы формата .exe нельзя открывать для предварительного просмотра.

MgermWinHelper.exe · 21,98 MB

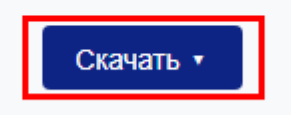

Дополнительная информация

Выпадающее меню из кнопки скачать

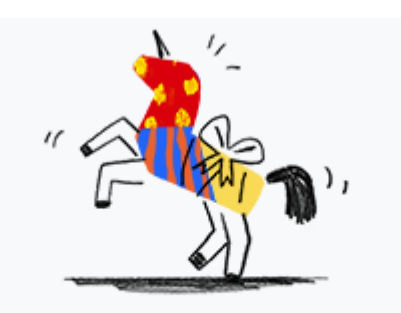

# Файлы формата .exe нельзя открывать для предварительного просмотра.

|              | Скачат   | ь •   |      |
|--------------|----------|-------|------|
| Прямое скачі | ивание   |       | ация |
| Сохранить в  | моем Dro | opbox |      |

#### Найдите значок MgermFR на рабочем столе и нажмите по нему правой кнопкой мыши

Ярлык может находится и на панели задач снизу

#### Нажмите левой кнопкой мыши "Расположение файла"

Положение пункта всплывающего меню

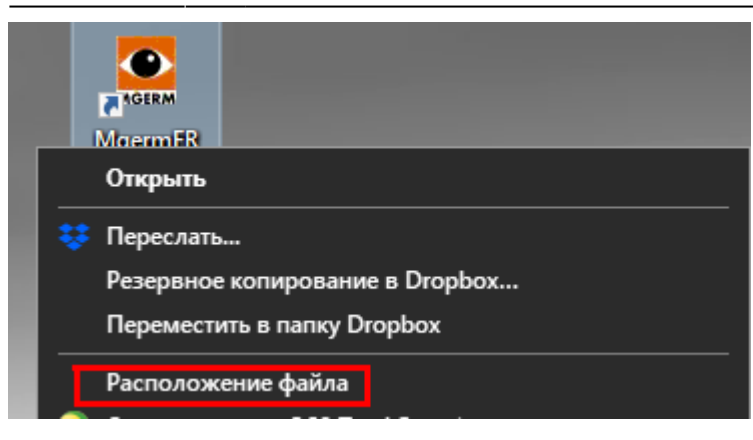

Это откроет "Проводник" на папке, в которой находится приложение MgermFR

#### Примерный вид папки с MgermFR

31-08-2025 19:11 11/19

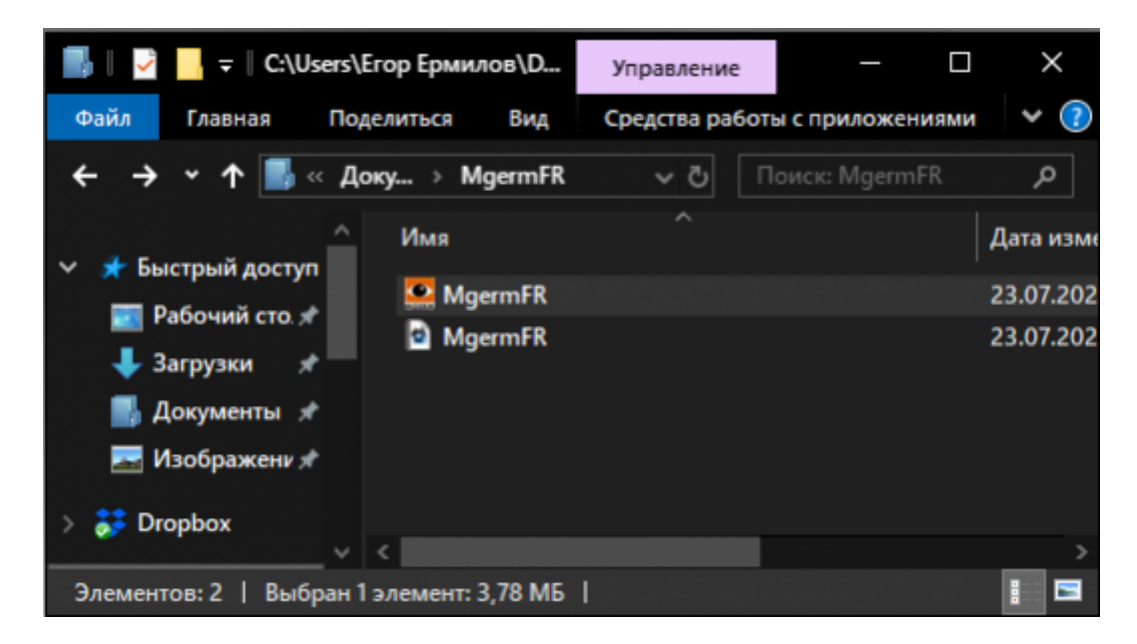

#### Перейдите в папку загрузок в новом окне "Проводника"

На каждом компьютере она разная, но часто бывает, что это папка "Загрузки" или "Рабочий стол"

Две папки открытые одновременно

Last update: 16-05-2024 16:19 expert:winhelper:update http://mgdemo.ru:5555/doku.php?id=expert:winhelper:update&rev=1715876379

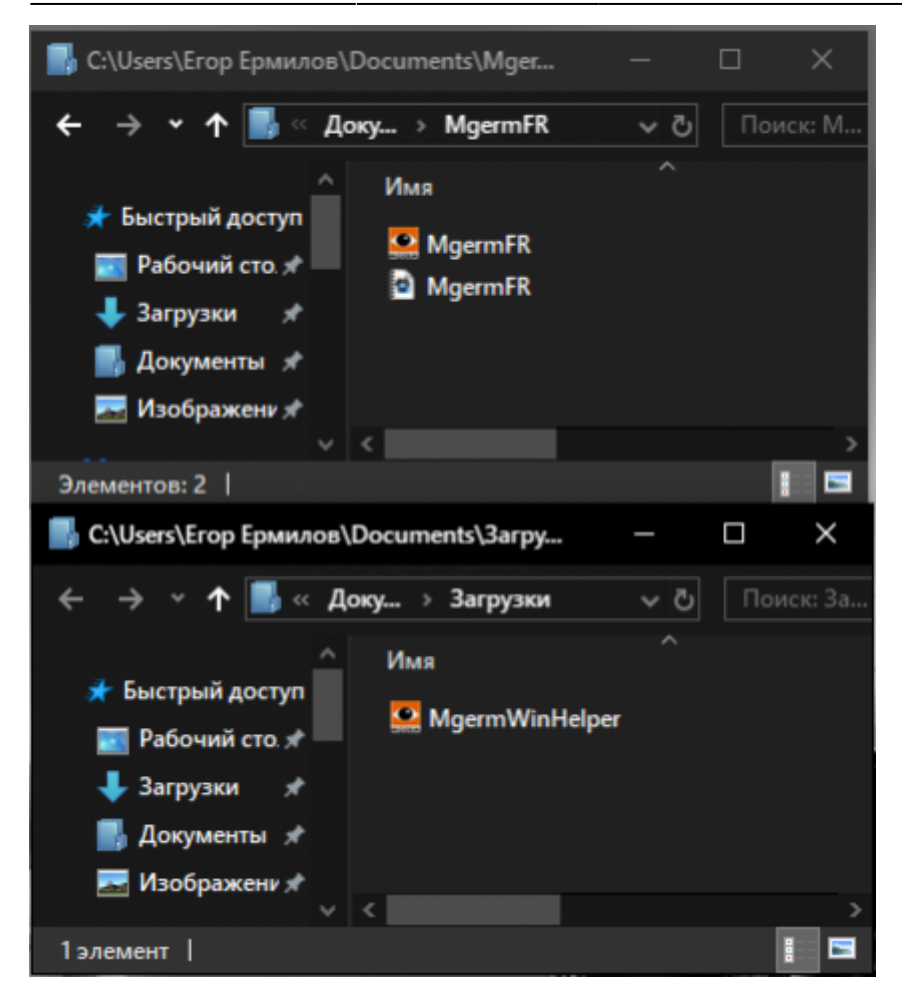

#### Переместите файл MgermWinHelper в папку от MgermFR

Просто перетяните, используйте комбинации Ctrl+X/Ctrl+V, или с помощью Вырезать/Вставить

Вид папок после перемещения

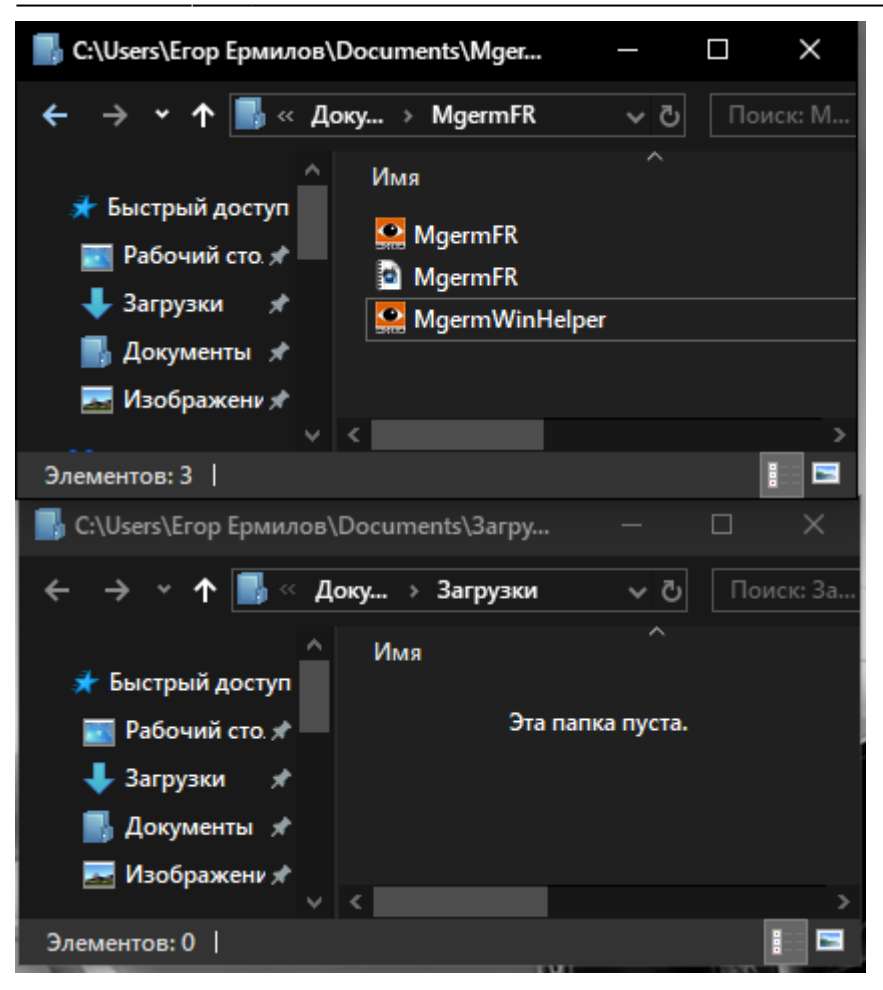

#### Переименуйте файл MgermFR.ini в файл MgermWinHelper.ini

Выделите файл и нажмите F2, или правой кнопкой мыши - переименовать

Положение кнопки в всплывающем меню

Last update: 16-05-2024 16:19 expert:winhelper:update http://mgdemo.ru:5555/doku.php?id=expert:winhelper:update&rev=1715876379

![](_page_13_Picture_1.jpeg)

#### Вид папки после переименования

![](_page_13_Picture_3.jpeg)

#### Создайте ярлык MgermWinHelper на рабочем столе

Нажмите правой кнопкой мыши по приложению MgermWinHelper и нажмите "Отправить"→ "Отправить на рабочий стол (создать ярлык)"

#### Положение пункта меню

![](_page_14_Picture_5.jpeg)

#### Удалите ярлык MgermFR

Два ярлыка на рабочем столе

![](_page_14_Picture_8.jpeg)

#### Обновление с приложения MgermWinHelper

Если у Вас стоит предыдущая версия MgermWinHelper, то следует заменить её на новую версию MgermWinHelper.

#### Порядок действий

#### Закройте MgermWinHelper

#### Получите ссылку на новое приложение у сотрудников MGERM

Запросите ссылку через почту, чат в скайпе или в телеграмме

#### Перейдите по ссылке

Ссылка будет вести на файлообменник DropBox

#### Скачайте новую версию приложения

Нажмите кнопку скачать → Прямое скачивание

Примерный вид сайта с акцентом на кнопку «Скачать»

![](_page_15_Picture_6.jpeg)

# Файлы формата .exe нельзя открывать для предварительного просмотра.

MgermWinHelper.exe · 21,98 ME

![](_page_15_Picture_9.jpeg)

Дополнительная информация

Выпадающее меню из кнопки скачать

![](_page_16_Figure_2.jpeg)

| Файлы (                       | формата <b>.ехе</b> нельзя | а открывать для |  |  |
|-------------------------------|----------------------------|-----------------|--|--|
| предварительного просмотра.   |                            |                 |  |  |
| MgermWinHelper.exe · 21,98 MB |                            |                 |  |  |
|                               | Скачать 🔹                  |                 |  |  |
|                               | Прямое скачивание          | ация            |  |  |
|                               | Сохранить в моем Dropbox   |                 |  |  |
|                               |                            |                 |  |  |

## Найдите значок MgermWinHelper на рабочем столе и нажмите по нему правой кнопкой мыши

Ярлык может находится и на панели задач снизу

#### Нажмите левой кнопкой мыши "Расположение файла"

Положение пункта всплывающего меню

![](_page_16_Picture_8.jpeg)

Это откроет "Проводник" на папке, в которой находится приложение MgermWinHelper

Примерный вид папки с MgermFR

Last update: 16-05-2024 16:19 expert:winhelper:update http://mgdemo.ru:5555/doku.php?id=expert:winhelper:update&rev=1715876379

![](_page_17_Picture_1.jpeg)

#### Перейдите в папку загрузок в новом окне "Проводника"

На каждом компьютере она разная, но часто бывает, что это папка "Загрузки" или "Рабочий стол"

Две папки открытые одновременно

![](_page_17_Picture_5.jpeg)

#### Переместите файл MgermWinHelper в папку от MgermFR

Просто перетяните, используйте комбинации Ctrl+X/Ctrl+V, или с помощью Вырезать/Вставить

#### Переместите файл с заменой

Кода высветиться уведомление выберите "Заменить файл в папке назначения"

Положение кнопки в уведомлении

![](_page_18_Picture_5.jpeg)

#### Вид папки после переименования

![](_page_18_Picture_7.jpeg)

From: http://mgdemo.ru:5555/ - **MUC Mgerm** 

Permanent link: http://mgdemo.ru:5555/doku.php?id=expert:winhelper:update&rev=1715876379

Last update: 16-05-2024 16:19

![](_page_18_Picture_11.jpeg)